## ÜNİKYS Üst Hedef Girişi İşlemleri Bilgi Notu

- Gösterge Etiket Sorumlusu rolüne sahip kullanıcılar tarafından <u>https://unikys.omu.edu.tr/</u> adresinde sağ üst köşe bulunan "Giriş Yap" ile omu uzantılı e-posta hesapları ve belirledikleri şifre ile sisteme giriş yapılır.
- 2. Veri ve Hedef Girişi menüsü altında "Üst Hedef Girişi" alt menüsü açılır.
- 3. Görüntülenen ekranda sorumlu oldukları etiketlere tanımlı kurumsal göstergeler listelenmektedir. Birden fazla etiket için üst filtreleme alanından etiket değişikliği yapılabilir.
- Listelenen kurumsal göstergelere ait bilgiler ekranda detaylı görüntülenmektedir. Kurumsal gösterge için birimlerden toplanan mevcut değerlere göre hedefler belirlenmelidir.
- 5. Üst hedef girişi yapılacak kurumsal göstergeler için; "Üst Hedef Girişi Yap" butonu ile hedef girişi yapılır ve kaydedilir. (Tüm kurumsal veriler için hedef girişi yapılması zorunlu değildir.)